## FirstClass-Software installieren und einrichten

## Die Installation und Einrichtung der Software nimmt nur ca. 3 Minuten in Anspruch.

- 1. Gehen Sie auf unsere Seite <u>www.uminfo.de/first\_class.htm</u> und downloaden Sie die Installationsdatei für Ihren Windows-PC oder Mac.
- 2. Starten Sie die Installation per Doppelklick auf die heruntergeladene Datei.
- 3. Nach Abschluss der Installation starten Sie FirstClass per Doppelklick auf das blaugrüne FirstClass-Icon auf Ihrem Desktop. Klicken Sie anschließend auf den blau-weißen Pfeil (unten links) und dann auf "Einstellungen" (unten rechts).

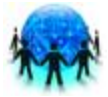

| OP           | ENTEXT <sup>™</sup>   FirstClass <sup>™</sup> |           |
|--------------|-----------------------------------------------|-----------|
| Benutzer-ID: |                                               |           |
| Passwort:    |                                               | ]         |
| Server:      | fc.kinderumwelt.de                            | Verbinden |

- Bei den Einstellungen können Sie nun die Benutzer-ID eintragen, die Sie von der Kinderumwelt erhalten haben. Vom Speichern des Passwortes raten wir aus Datenschutzgründen ab.
- 5. Wichtig: Im Textfeld "Server" müssen Sie einmalig die Adresse fc.kinderumwelt.de eingeben. Alle anderen Einstellungen bitte nicht verändern!
- Nach dem Speichern der Änderungen (Button unten rechts) können Sie sich mit Ihren Zugangsdaten einloggen.

## Fehlermeldung nach dem Login-Versuch?

Überprüfen Sie, ob Sie bei den Einstellungen die korrekte Serveradresse **fc.kinderumwelt.de** und die korrekte Benutzer-ID eingegeben haben, und achten Sie beim Passwort bitte auf Groß- und Kleinschreibung.

|                  | 0                                                                                                    | Service-Eins                                                                                                    | tellun                           | g                         |                          |                                               |
|------------------|----------------------------------------------------------------------------------------------------|----------------------------------------------------------------------------------------------------|----------------------------------|---------------------------|--------------------------|-----------------------------------------------|
| •                | Verbinden über:                                                                                                    | Local Network.FCP                                                                                                    |                                  | 1                         | 0                        | Konfigurieren                                 |
| В                | Benutzer-ID:                                                                                                    | musternutzer                                                                                                    |                                  |                           |                          |                                               |
|                  | Passwort:                                                                                                    |                                                                                                    |                                  |                           |                          |                                               |
|                  | Login:                                                                                                    | Als Gast                                                                                                    |                                  |                           |                          |                                               |
|                  |                                                                                                    | Automatisch                                                                                                    |                                  |                           |                          |                                               |
|                  |                                                                                                    | Wiederholung:                                                                                                    | -12                              | \$                        | mal                      |                                               |
|                  |                                                                                                    | Intervall:                                                                                                    | 0                                | •                         | Sekur                    | nden                                          |
| 3                | Server:                                                                                                    | fc.kinderumwelt.de                                                                                                    |                                  |                           |                          |                                               |
|                  |                                                                                                    |                                                                                                    |                                  |                           |                          |                                               |
| 1                | Sicherheitseinstel                                                                                                    | lungen                                                                                                    |                                  |                           |                          |                                               |
| 1                | Sicherheitseinstel<br>Verschlüsselung:                                                                                 | lungen<br>Standard                                                                                                    | i                                | 0                         |                          |                                               |
| L                | Sicherheitseinstel<br>Verschlüsselung:<br>Server ID:                                                                   | lungen<br>Standard                                                                                                    | Class Au                         | <b>O</b> uthe             | ntifizie                 | rung zulassen                                 |
| 1                | Sicherheitseinstel<br>Verschlüsselung:<br>Server ID:<br>Upgrades der                                                   | lungen<br>Standard<br>Nur sichere Firstt<br>FirstClass Client Softw                                                   | Class Au<br>vare abl             | o)<br>uthe<br>ehn         | ntifizie<br>en           | rung zulassen                                 |
| otifi            | Sicherheitseinstel<br>Verschlüsselung:<br>Server ID:<br>Upgrades der<br>er                                             | lungen<br>Standard<br>Nur sichere Firsto<br>FirstClass Client Softw<br>Bei neuen Nachri                               | Class Au<br>vare abl             | o<br>uthe<br>ehn          | ntifizie<br>en<br>mieren | rung zulassen<br>wenn offline                 |
| otifie           | Sicherheitseinstel<br>Verschlüsselung:<br>Server ID:<br>Upgrades der<br>er<br>er Passwort:                             | lungen<br>Standard<br>Nur sichere Firstf<br>FirstClass Client Softw<br>Bei neuen Nachri                               | Class Au<br>vare abl<br>chten ir | o<br>uthe<br>ehn          | ntifizie<br>en<br>mieren | rung zulassen<br>wenn offline                 |
| otifie<br>scht i | Sicherheitseinstel<br>Verschlüsselung:<br>Server ID:<br>Upgrades der<br>er<br>er<br>Passwort:<br>alle Nicht-Verbindung | lungen<br>Standard<br>Nur sichere First<br>FirstClass Client Softw<br>Bei neuen Nachri<br>Js-Ressourcen Ihrer Einstel | Class Au<br>vare abl<br>chten ir | o<br>uthe<br>ehn<br>nforr | ntifizie<br>en<br>mieren | rung zulassen<br>wenn offline<br>Cache leeren |

## Fragen zur Nutzung von FirstClass?

Das Team der Kinderumwelt gGmbH hilft Ihnen gerne weiter (E-Mail: paedinform@uminfo.de, Tel: 05401 – 33 906 500).

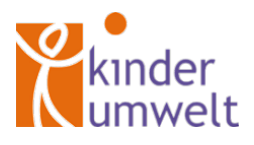